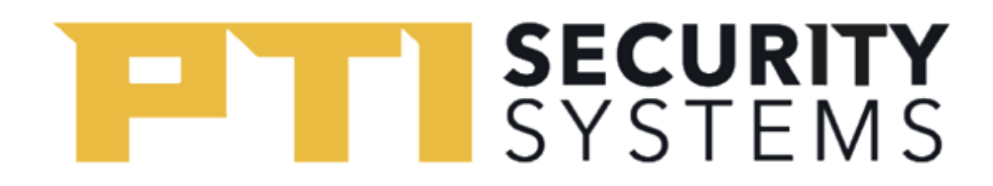

## **StorLogix Installation**

To install StorLogix, you need a StorLogix version 5 install CD or USB drive. If you do not have a CD or USB drive, you can download the software at <u>http://tinyurl.com/yc4ya38t</u>. Extract the zip file on your PC hard drive.

To start the installation process, you run the **setup.exe** file in the root folder of the StorLogix installation DVD ROM, USB drive, or download. Please **DO NOT** use the **StorLogix Setup.msi** as it does not install the prerequisites required for StorLogix to run correctly.

| 🔚 J 📝 📑 =   StorLogix_Update_To_5.1.91 — |   |                       |                   |                    |            |     |                          |       |   |
|------------------------------------------|---|-----------------------|-------------------|--------------------|------------|-----|--------------------------|-------|---|
| File Home Share View                     |   |                       |                   |                    |            |     |                          |       | ? |
| ← → ✓ ↑ > StorLogix_Update_To_5.1.91 >   |   |                       |                   |                    |            | 5 V | Search StorLogix_Update_ | To ,0 |   |
|                                          |   | Name                  | Date modified     | Туре               | Size       |     |                          |       |   |
| 📌 Quick access                           |   | ISSetupPrerequisites  | 9/22/2020 3:48 PM | File folder        |            |     |                          |       |   |
| Cesktop                                  | 1 | Data1.cab             | 9/22/2020 3:45 PM | Cabinet File       | 171.551 KB |     |                          |       |   |
| 🕂 Downloads                              | * | setup.exe             | 9/22/2020 3:48 PM | Application        | 1,730 KB   |     |                          |       |   |
| Documents                                | * | Setup.ini             | 9/22/2020 3:48 PM | Configuration sett | 8 KB       |     |                          |       |   |
| Pictures                                 | * | 😼 StorLogix Setup.msi | 9/22/2020 3:48 PM | Windows Installer  | 8,152 KB   |     |                          |       |   |
|                                          |   | StorLogix.ico         | 9/22/2020 3:48 PM | lcon               | 135 KB     |     |                          |       |   |
| PTI                                      |   |                       |                   |                    |            |     |                          |       |   |
| SLCMigrateTool                           |   |                       |                   |                    |            |     |                          |       |   |
| ConeDrive                                |   |                       |                   |                    |            |     |                          |       |   |
|                                          |   |                       |                   |                    |            |     |                          |       |   |
| This PC                                  |   |                       |                   |                    |            |     |                          |       |   |
| Desktop                                  |   |                       |                   |                    |            |     |                          |       |   |
| Documents                                |   |                       |                   |                    |            |     |                          |       |   |
| Downloads                                |   |                       |                   |                    |            |     |                          |       |   |
| Music                                    |   |                       |                   |                    |            |     |                          |       |   |
| Pictures                                 |   |                       |                   |                    |            |     |                          |       |   |
| 📲 Videos                                 |   |                       |                   |                    |            |     |                          |       |   |
| 🏪 Local Disk (C:)                        |   |                       |                   |                    |            |     |                          |       |   |
| i Network                                |   |                       |                   |                    |            |     |                          |       |   |
| •4 Homegroup                             |   |                       |                   |                    |            |     |                          |       |   |
|                                          |   |                       |                   |                    |            |     |                          |       |   |
| 6 items                                  |   |                       |                   |                    |            |     |                          |       |   |

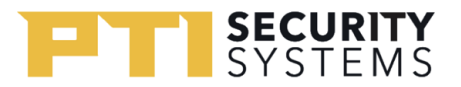

- 1. The first step of the installation installs the prerequisites for StorLogix, including the Microsoft SQL and tools, drivers for the USB, and the .NET framework.
- 2. Click the **Install** button to start the installation.
  - The most important of these prerequisites is the Microsoft SQL Server.
    - Select whether the computer is the StorLogix server computer or just a workstation. (If you don't know, select the server option.)
    - The SQL instance can take as much as 10-15 minutes to install.
  - When prompted to install the USB drivers, click the Install button. Even if you don't plan to use the USB connection, the drivers could later create a temporary solution.
  - Before beginning, you will need to install all the prerequisites for the proper operation of StorLogix.

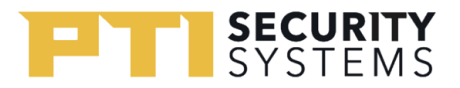

- 3. Once the prerequisites are installed, the main StorLogix software is installed.
  - $\circ$  The software installs the main StorLogix program and several utilities.
    - StorLogix the main program
    - **EventViewer** a program for creating custom event log reports.
    - LogixServer Dashboard the user interface for setting up the LogixServer connection to the PC.
    - StorLogix Interface UI the user interface for setting up StorLogix to interface with your property management software.
    - **Overlock** interface for setting up and monitoring DoorBoss.

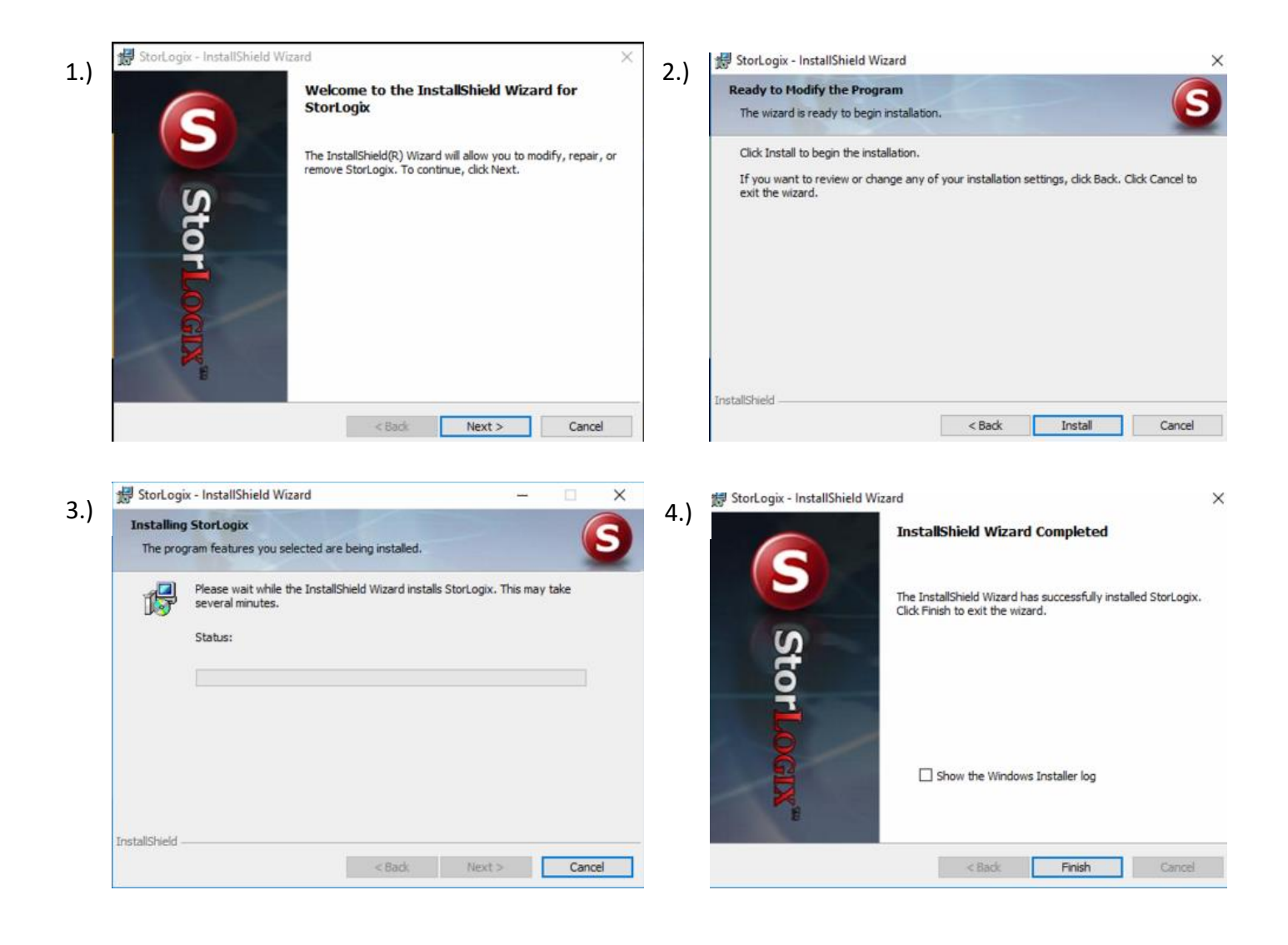

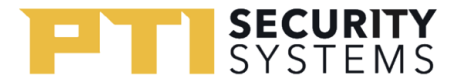

The installation will sometimes request a computer reboot. For the best results, click the **Yes** button when prompted for a reboot. After the reboot, the installation process should continue automatically. Make sure you give this time to happen. Each PC is different, and the installation can take up to five minutes to restart. If you are not prompted to reboot, rerun the setup.exe.

If you encounter error messages while installing StorLogix, <u>contact PTI</u> <u>technical support for assistance</u>.